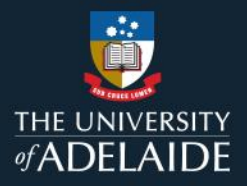

1

# How to enrol a team member in MyLearning

## Information Guide

To enrol one or more team members (direct and next level reports) into a learning course:

- 1. If you are not connected to the University network, please <u>connect to VPN</u>.
- 2. Login to MyLearning.
- 3. Click Employee Self Service dropdown (top left-hand corner) to the Manager Self Service view.
- 4. Select the Team Learning tile.
- 5. Click on Team Members on the left-hand menu.
- 6. Under Team Members, click the drop-down to View Team Members Reporting To.
  - People leaders can enrol direct and next level reports. To enrol next level reports, select your direct report and click **Go** to bring up direct report's team members.
- 7. Select the learner's Name/s or use the Select All (recommended only for up to 30 learners) check box.
- 8. Click Group Actions drop-down. Select Enrol and click Go.
- 9. Go to the **Find Learning** page, **select** the course or class required, and **Enrol**.

#### Note:

A learner can also self-enrol to courses by logging into MyLearning, searching for the online course through **Find** Learning and selecting Enrol.

Please refer to the following page for a visual representation of the above instructions.

If you continue to encounter an error or issue, please contact the <u>HR Service Centre</u> (8313 1111).

| Staff Learning Manag                                                                                                    | ement System MyLearning Information Guides        | Effective Date: | 25 August 2023 | Version 0.1 |  |
|----------------------------------------------------------------------------------------------------|---------------------------------------------------|-----------------|----------------|-------------|--|
| Authorised by                                                                                                    | Authorised by Director Organisational Performance |                 | 20 June 2024   | Page 1 of 3 |  |
| Warning This process is uncontrolled when printed. The current version of this document is available on the HR Website. |                                                   |                 |                |             |  |

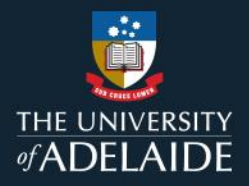

2

## How to enrol a team member in learning

### Information Guide (visual)

To enrol one or more team members (direct and next level reports) into required learning:

- 1. If you are not connected to the University network, please connect to VPN.
- 2. Login to MyLearning.
- 3. Click Employee Self Service dropdown (top left-hand corner) to the Manager Self Service view.

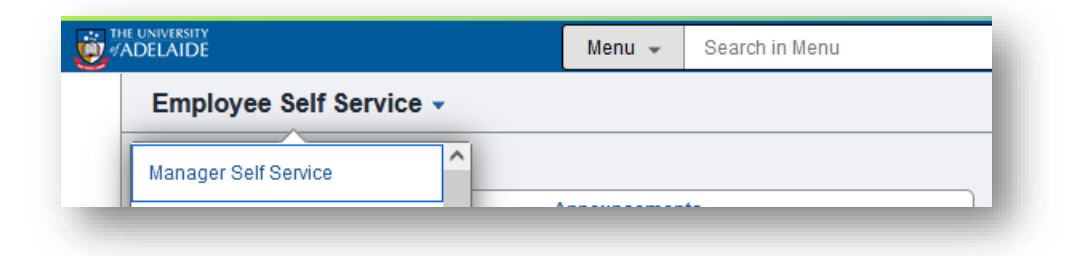

4. Select the Team Learning tile.

| Approvals | Team Learning  |                     | Manager Reporting |
|-----------|----------------|---------------------|-------------------|
| Approvais | learn Learning | Learning Compliance | manager Reporting |
|           |                |                     |                   |
|           | ERE            |                     |                   |
|           |                |                     |                   |
| 0         |                |                     |                   |

5. Click on **Team Members** on the left-hand menu.

| 🐡 View Team Learning | My Team's Learning               |
|----------------------|----------------------------------|
| 🔚 Team Members       | Select Team Member View Learning |
| Find Learning        |                                  |
|                      |                                  |

| Staff Learning Manag                                                                                                    | gement System N | NyLearning Information Guides | Effective Date: | 25 August 2023 | Version 0.1 |  |
|----------------------------------------------------------------------------------------------------|-----------------|-------------------------------|-----------------|----------------|-------------|--|
| Authorised by Director Organisational Performance                                                                       |                 |                               | Review Date:    | 20 June 2024   | Page 2 of 3 |  |
| Warning This process is uncontrolled when printed. The current version of this document is available on the HR Website. |                 |                               |                 |                |             |  |

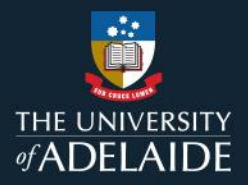

3

6. Under Team Members, click the drop-down to View Team Members Reporting To.

| eam Members             | ream members           |                                                                                                    |                                                                                 | 🛒 Team Learnir                                       | ng the Request New Learnin                                                                                                    | Contract Us                      |
|-------------------------|------------------------|----------------------------------------------------------------------------------------------------|---------------------------------------------------------------------------------|------------------------------------------------------|----------------------------------------------------------------------------------------------------|----------------------------------|
| ind Learning            | -                      |                                                                                                    |                                                                                 |                                                      |                                                                                                    | Contact Os                       |
| Ipdate Team Learning    | Pending Approvals      |                                                                                                    |                                                                                 |                                                      |                                                                                                    |                                  |
| ertification Status     | You currently do not h | have any pending learning app                                                                                                    | rovals to approve o                                                             | or deny.                                             |                                                                                                    |                                  |
| eam Learning Objectives |                        |                                                                                                    |                                                                                 |                                                      |                                                                                                    |                                  |
| Supplemental Learning   | Team Members (1)       |                                                                                                    |                                                                                 |                                                      |                                                                                                    |                                  |
|                         | Many Taxes March       | ers Reporting To                                                                                                    | ~                                                                               | Go                                                   |                                                                                                    |                                  |
| Team Learning Plans     | view ream memo         |                                                                                                    |                                                                                 |                                                      |                                                                                                    |                                  |
| Team Learning Plans     | Direct Reports Abh     | hishek Singh                                                                                                    |                                                                                 |                                                      | 14 4 1-8 of 6                                                                                                    | v ⊨ ⊨ I VewA                     |
| Team Learning Plans     | Direct Reports - Abh   | Job Title                                                                                                    | Hire Date                                                                       | -Action                                              | 14 4 1-8 of 8                                                                                                    | V > N I VewA                     |
| Team Learning Plans     | Direct Reports Abh     | Job Title<br>Higher Education<br>Officer L                                                                                                    | Hire Date<br>28/10/2019                                                         | -Action<br>Go To                                     | 14 4 1-8 of 8                                                                                                    | Go Di I ViewA                    |
| Team Learning Plans     | Direct Reports Abh     | Job Title<br>Higher Education<br>Officer L<br>Higher Education<br>Officer L                                                                                                    | Hire Date<br>28/10/2019<br>16/07/2018                                           | -Action<br>Go To<br>Go To                            | 14 4 1-0 of 0                                                                                                    | 00<br>Go                         |
| ) Team Learning Plans   | Direct Reports Abh     | Job Title<br>Higher Education<br>Officer L<br>Higher Education<br>Officer L<br>Higher Education<br>Officer L                                                                   | Hire Date<br>28/10/2019<br>16/07/2018<br>08/11/2022                             | -Action<br>Go To<br>Go To<br>Go To                   | <pre>4 4 16000</pre>                                                                                                    | 00<br>00<br>00                   |
| Team Learning Plans     | Direct Reports - Abh   | Job Title<br>Higher Education<br>Officer L<br>Higher Education<br>Officer L<br>Higher Education<br>Officer L<br>Higher Education<br>Officer L                                  | Hire Date<br>28/10/2019<br>16/07/2018<br>08/11/2022<br>17/01/2022               | -Action<br>Go To<br>Go To<br>Go To<br>Qo To          | <ul> <li>H 4 14005</li> <li>V</li> <li>V<td>00<br/>00<br/>00<br/>00</td></li></ul>                | 00<br>00<br>00<br>00             |
| ) Team Learning Plans   | Direct Reports - Abh   | Job Title<br>Higher Education<br>Officer L<br>Higher Education<br>Officer L<br>Higher Education<br>Officer L<br>Higher Education<br>Officer L<br>Higher Education<br>Officer L | Hire Date<br>28/10/2019<br>16/07/2018<br>08/11/2022<br>17/01/2022<br>28/01/2020 | -Action<br>Go To<br>Go To<br>Go To<br>Go To<br>Go To | <ul> <li>16 4 16005</li> <li>V</li> <li>V<td>00<br/>00<br/>00<br/>00<br/>00<br/>00</td></li></ul> | 00<br>00<br>00<br>00<br>00<br>00 |

7. Select the learner's Name/s or use the Select All (recommended only for up to 30 learners) check box.

| Name       | Job Title                     | Hire Date  | -Action |   |    |
|------------|-------------------------------|------------|---------|---|----|
| • • ·      | Higher Education<br>Officer L | 28/10/2019 | Go To   | ~ | Go |
| <b>2</b> c | Higher Education<br>Officer L | 16/07/2018 | Go To   | ~ | Go |
| o D.       | Higher Education<br>Officer L | 08/11/2022 | Go To   | ~ | Go |

8. Click Group Actions drop-down. Select Enrol and click Go.

| *Group Actions | Select | ~        | Go | - 1 |
|----------------|--------|----------|----|-----|
| -Group Actions | Select | <b>`</b> | 30 |     |

9. Go to the Find Learning page, select the course or class required, and Enrol.

If you continue to encounter an error or issue, please contact the <u>HR Service Centre</u> (8313 1111).

| Staff Learning Management System MyLearning Information Guides                                                          |                                     |  | 25 August 2023 | Version 0.1 |  |  |
|----------------------------------------------------------------------------------------------------|-------------------------------------|--|----------------|-------------|--|--|
| Authorised by                                                                                                    | Director Organisational Performance |  | 20 June 2024   | Page 3 of 3 |  |  |
| Warning This process is uncontrolled when printed. The current version of this document is available on the HR Website. |                                     |  |                |             |  |  |